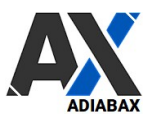

### Adiabax WooAdvarics Connector and Webhook settings

| Wordpress Application password                          | 2 |
|---------------------------------------------------------|---|
| Woocommerce Rest Api                                    | 3 |
| Woocommerce Orders Webhook (for orders synchronization) | 4 |

Adiabax can support you in this task; in order to manage this activity, a temporary user with administrator role must be assigned to Adiabax Support.

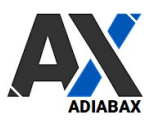

#### Wordpress Application password

An **Application password** must be created in your **Wordpress Environment**; this password is used to **authenticate the connector**.

The application password must be configured in the profile of a Wordpress user with **administration rights**; you can use an existing user or create a new one for this purpose.

- From the Wordpress User panel open your admin user
- Enter a New Application Password Name and click Add

| Application Passwords                                                   |                                                                                                    |
|-------------------------------------------------------------------------|----------------------------------------------------------------------------------------------------|
| Application passwords allow authentication via non-ir                   | teractive systems, such as XML-RPC or the REST API, without providing your actual password. Application passwords can be |
| New Application Password Name                                           |                                                                                                    |
| Adiabax WooAdvarics                                                     |                                                                                                    |
| Required to create an Application Password, but not to update the user. | *                                                                                                    |
| Add New Application Password                                            | 2                                                                                                    |

- Be sure to save the password in a safe location. You will not be able to retrieve it.
- Update the Wordpress User

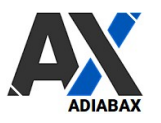

#### Woocommerce Rest Api

A **REST API Key** must be created in your **Woocommerce** system to control access; these keys are linked to the same **WordPress users** of the previous section.

- Go to menu Woocommerce->Settings->Advanced
- Open REST API Section

# Advanced General Products Tax Shipping Payments Accounts & Privacy Emails Integration Advanced Page setup IREST API | Webhooks | Legacy API | WooCommerce.com | Features Page setup These pages need to be set so that WooCommerce knows where to send users to checkout.

- Add new Key
  - o Insert a description (ex. Adiabax WooAdvarics Connector)
  - Choose your Admin user
  - o Select Read/Write permissions
  - o Generate Api Key

| Description | 0 | Adiabax WooAdvarics Connetor |     |
|-------------|---|------------------------------|-----|
| User        | 0 | (#125 – support@adiabax.it)  | × v |
| Permissions | 0 | Read/Write                   | ~   |

- Copy the **Consumer Key** and the **Consumer Secret** in a safe location.
- Check whether the creation was successful by clicking again on the REST API menu

| REST API Add key             |                        |             |             |  |
|------------------------------|------------------------|-------------|-------------|--|
| Bulk actions V Apply         |                        |             |             |  |
| Description                  | Consumer key ending in | User        | Permissions |  |
| Adiabax WooAdvarics Connetor | b5c0174                | wooadvarics | Read/Write  |  |

Adiabax Srl - Via Nazario Sauro 6 - 22066 Mariano Comense - P.IVA IT123456789 - info@adiabax.it

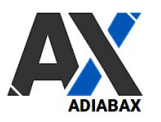

## Woocommerce Orders Webhook (for orders synchronization)

A Webhook is needed if you want to send Webshop orders to Advarics.

**Important**: <u>the Adiabax WooAdvarics</u> <u>connector automatically creates the weebhook to synchronise</u> <u>orders</u>. <u>Should there be any problems with the creation, you can insert the webhook into your</u> <u>Woocommerce by following the procedure below</u>.

- Go to menu Woocommerce->Settings->Advanced
- Open Webhooks Section

| Advanced      | E              |       |                 |               |                    |        |             |          |
|---------------|----------------|-------|-----------------|---------------|--------------------|--------|-------------|----------|
| General       | Products       | Tax   | Shipping        | Payments      | Accounts & Privacy | Emails | Integration | Advanced |
|               |                |       |                 |               |                    |        |             | 1        |
| age setup   P | REST API   Web | hooks | Legacy API   Wi | ooCommerce.co | m   Features       |        |             |          |
| -             | 22             |       |                 |               |                    |        |             |          |

- Add new Webhook
  - Insert a Name (ex. Adiabax WooAdvarics Orders)
  - Change status to 'Active'
  - Choose 'Order updated' as Topic
  - As Delivery URL insert: https://www.ypip.it/cgi-bin/pas/adv\_woo/adv\_woo\_orders.py
  - o Save the Webhook
  - Copy the Secret Key in a safe location (however, there is no need to enter this key in the connector settings)
  - Check whether the creation was successful by clicking again on the Webhooks menu

| Page setup   REST API   Webhooks   Legacy AP Webhooks Add webhook | I [WooCommerce.com | Features      |                                                           |
|-------------------------------------------------------------------|--------------------|---------------|-----------------------------------------------------------|
| All (1)   Active (1) Bulk actions                                 |                    |               |                                                           |
| Name                                                              | Status             | Topic         | Delivery URL                                              |
| Adiabax WooAdvarics Orders                                        | Active             | order.updated | https://www.ypip.it/cgi-bin/pas/adv_woo/adv_woo_orders.py |
| Name                                                              | Status             | Торіс         | Delivery URL                                              |